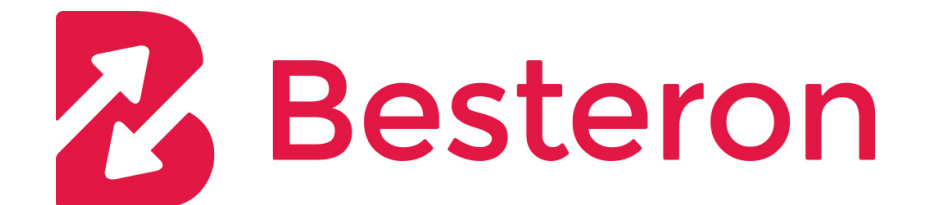

# **Besteron Magento plugin v 1.0.1**

Vytvoril/Upravil: Dátum a čas úpravy: Verzia dokumentu: *Radim Kucera* 14.06.2017 05:55:49 9

## Obsah

| stalácia pluginu |
|------------------|
|------------------|

#### Verzia: 1.0.1

Plugin Besteron Magento plugin slúži na implementáciu platobnej brány Besteron do e-commerce systému Magento.

Plugin Besteron pridá platobnú metódu ktorá sprístupní všetky platobné brány, ktoré implementuje služba Besteron.

### 1 Inštalácia pluginu

Inštalácia pluginu sa vykonáva cez rozhranie Magento Connect Manager. Pred vstupom budete vyzvaný na zadanie administrátorského mena a hesla.

| ashboard                                                                                                    | Sales   | Cat                | alog Custom | ers Promotions | Newsletter | CMS    | Reports                           | System           | ③ Get help for this pa  |  |
|----------------------------------------------------------------------------------------------------|---------|--------------------|-------------|----------------|------------|--------|-----------------------------------|------------------|-------------------------|--|
| Latest Message: Reminder: Change Magento's default phone numbers and callouts before site You have 1 critical, 5 m |         |                    |             |                |            |        | My Account essage(s). Go to notif |                  |                         |  |
| aunch                                                                                                    |         |                    |             |                |            |        |                                   | Notifications    |                         |  |
|                                                                                                    |         |                    |             |                |            |        | [                                 | Tools            | 14                      |  |
| ashboard                                                                                                    |         |                    |             |                |            |        |                                   | Web Services     | 4                       |  |
|                                                                                                    |         |                    |             |                |            |        |                                   | Design           |                         |  |
| l ifatima Cal                                                                                                    |         |                    |             |                |            |        |                                   | Import/Export    | 4                       |  |
| Lifetime Sal                                                                                                    | les     |                    |             | Orders Amounts |            |        | Manage Currend                    | y 🖌              |                         |  |
| 0,00 €                                                                                                    |         |                    |             |                |            |        |                                   | Transactional Er | nails                   |  |
|                                                                                                    |         |                    |             |                |            |        |                                   | Custom Variable  | st 24 Hours 💲           |  |
| Average Orders<br>0,00 €                                                                                           |         |                    |             |                |            |        | No Data F                         | Permissions      | 4                       |  |
|                                                                                                    |         |                    |             |                |            |        | NO Data F.                        | Magento Conne    | nt M                    |  |
|                                                                                                    |         |                    |             |                |            |        |                                   | Cache Manager    | Magento Connect Manager |  |
| Last 5 Orde                                                                                                    | rs      |                    |             |                |            |        |                                   | Index Managem    | Package Extensions      |  |
| Customer                                                                                                    | lt      | ems                | Grand Total |                |            |        |                                   | Manage Stores    |                         |  |
| Martin Sojak                                                                                                    |         | 1                  | 30,00 €     |                |            |        |                                   | Order Statuses   |                         |  |
| aaaaaaa<br>aaaaaaaaaaaaaaaaa                                                                                       |         | 1                  | 30,00€      |                |            |        | ŀ                                 | Configuration    |                         |  |
| ondrej kyzek                                                                                                    |         | 1                  | 30,00 €     |                |            |        |                                   |                  |                         |  |
| ondrej kyzek                                                                                                    |         | 1                  | 30,00 €     |                |            |        |                                   |                  |                         |  |
| ondrej kyzek                                                                                                    |         | 1                  | 30,00 €     |                |            |        |                                   |                  |                         |  |
| Last 5 Searc                                                                                                    | ch Term | s                  |             |                |            |        |                                   |                  |                         |  |
| Search Term                                                                                                    | Results | Its Number of Uses |             |                |            |        |                                   |                  |                         |  |
| lopata                                                                                                    |         | 1                  | 13          |                |            |        |                                   |                  |                         |  |
| I                                                                                                    |         | 1                  | 1           | Rever          | nue        | Тах    |                                   | Shipping         | Quantity                |  |
| aaa                                                                                                    |         | 0 1                |             | 0,00 €         |            | 0,00 € |                                   | 0.00€            | 0                       |  |

V rozhraní prejdeme na inštaláciu nového pluginu zo ZIP archívu. Vyberieme súbor z disku a dáme Upload.

| Magentoconnect manager                                                       |                  |         |                                 |  |  |  |  |  |  |
|------------------------------------------------------------------------------|------------------|---------|---------------------------------|--|--|--|--|--|--|
| Extensions Settings                                                          |                  |         | Return to Admin Log Out         |  |  |  |  |  |  |
| , , , , , , , , , , , , , , , , , , ,                                        |                  |         |                                 |  |  |  |  |  |  |
| Settings                                                                     |                  |         |                                 |  |  |  |  |  |  |
| Put store on the maintenance mode while installing/upgrading/backup creation |                  |         |                                 |  |  |  |  |  |  |
| Create Backup Database                                                       |                  |         |                                 |  |  |  |  |  |  |
| Install New Extensions                                                       |                  |         |                                 |  |  |  |  |  |  |
| 1 Search for modules via Magento Connect.                                    |                  |         |                                 |  |  |  |  |  |  |
| 2 Paste extension key to install:                                            |                  |         |                                 |  |  |  |  |  |  |
|                                                                              |                  |         |                                 |  |  |  |  |  |  |
|                                                                              |                  |         |                                 |  |  |  |  |  |  |
|                                                                              |                  |         |                                 |  |  |  |  |  |  |
| Download or build package file.                                              | -h               |         |                                 |  |  |  |  |  |  |
| Z Opload package lile. Choose File in lile                                   | chosen _         |         |                                 |  |  |  |  |  |  |
|                                                                              |                  |         |                                 |  |  |  |  |  |  |
| Manage Existing Extensions                                                   |                  |         | Check for Upgrades              |  |  |  |  |  |  |
| Channel: Magento Community Edition Commit Changes                            |                  |         |                                 |  |  |  |  |  |  |
| Clear all sessions after successfull install or upgrade:                     |                  |         |                                 |  |  |  |  |  |  |
| Package Name                                                                 | Installed        | Actions | Summary                         |  |  |  |  |  |  |
| Cm_RedisSession                                                              | 1.8.0.0 (stable) |         | Redis session                   |  |  |  |  |  |  |
| Interface_Adminhtml_Default                                                  | 1.9.1.0 (stable) |         | Default interface for Adminhtml |  |  |  |  |  |  |
| Interface_Frontend_Base_Default                                              | 1.9.1.0 (stable) |         | This is a Magento themes base   |  |  |  |  |  |  |
| Interface Frontend Default                                                   | 1.9.1.0 (stable) |         | Default interface for Frontend  |  |  |  |  |  |  |

Po úspešnej inštalácií uvidíme hlášku v konzole na konci rozhrania a po opätovnom nahratí stránky sa náš plugin zobrazí na konci zoznamu pluginov.

Následne treba prejsť naspäť do administrácie Magento (example.com/admin) a v menu System - Configuration vybrať v ľavom menu možnosť Payment Methods.

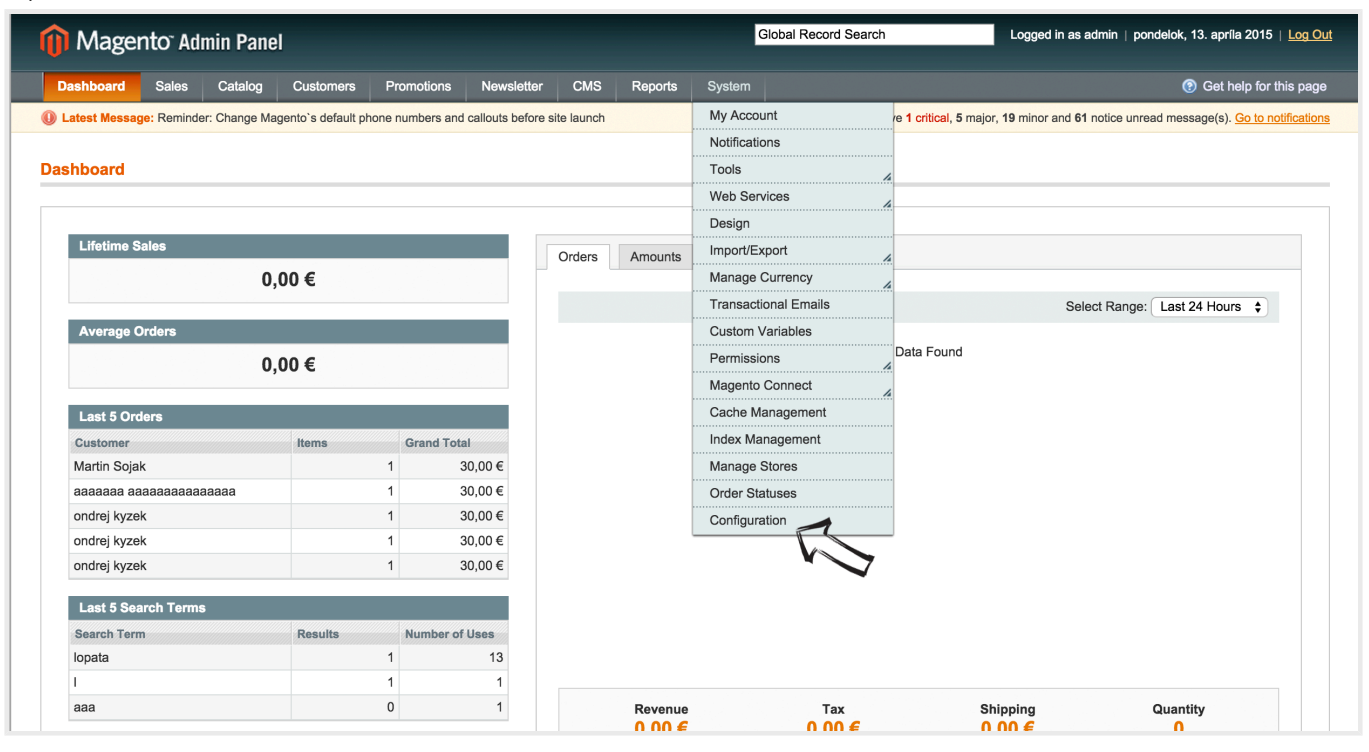

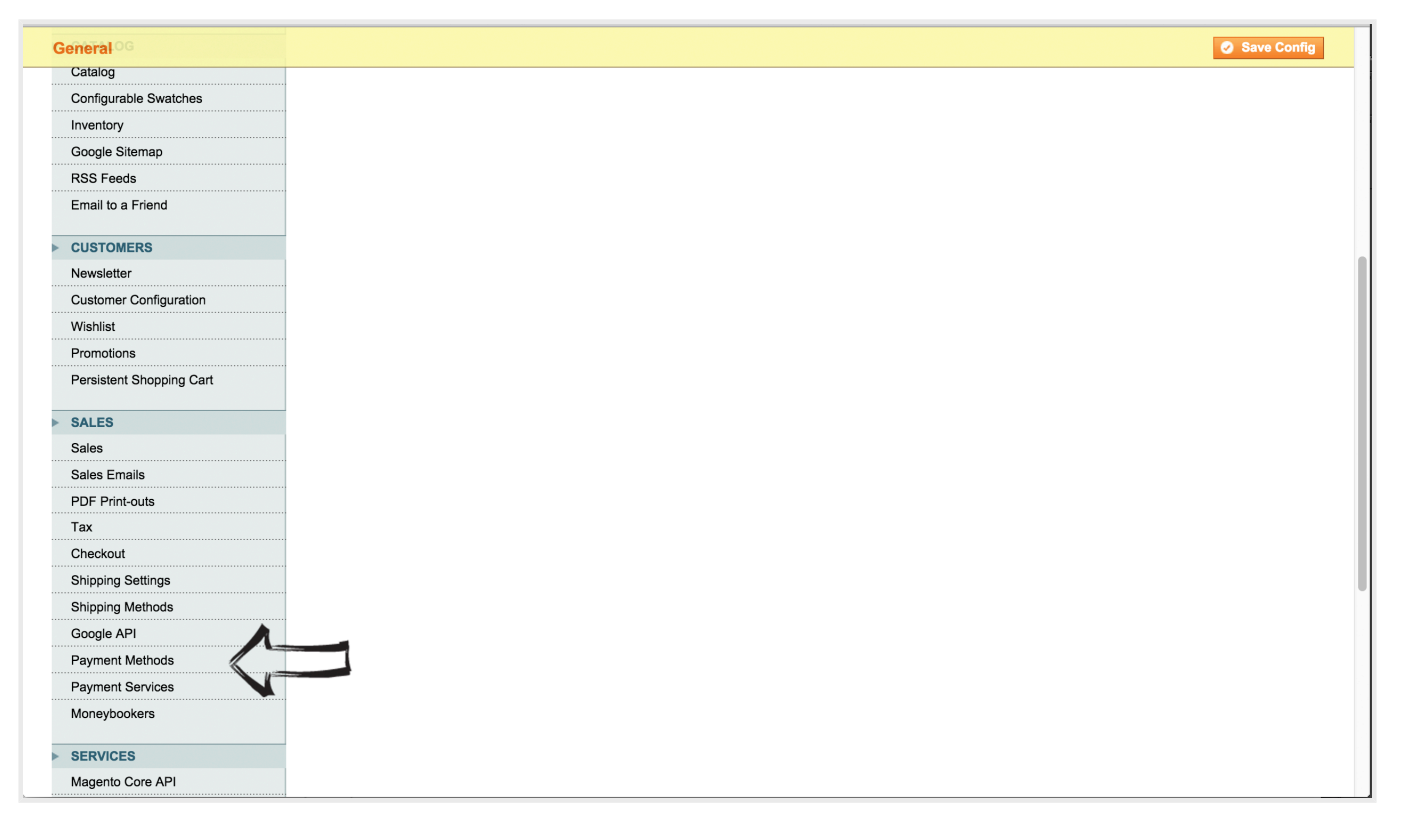

#### V administrácii Platobných metód nájdeme metódu Besteron. Hneď po inštalácii by sa podľa abecedy mala objaviť na vrchu nastavení.

| Global Record Search     Logged in as admin   pondelok, 13. aprila 2015   Log Out |                                                                                                    |                                                                         |                                 |                           |  |  |  |  |  |  |
|-----------------------------------------------------------------------------------|----------------------------------------------------------------------------------------------------|-------------------------------------------------------------------------|---------------------------------|---------------------------|--|--|--|--|--|--|
| Dashboard Sales Catalog                                                           | Customers Promotions Newslett                                                                                                    | er CMS Reports System                                                   | n                               | ③ Get help for this page  |  |  |  |  |  |  |
| Latest Message: Reminder: Change Mag                                              | Latest Message: Reminder: Change Magento's default phone numbers and callouts before site launch You have 1 critical, 5 major, 19 minor and 61 notice unread message(s). Go to notifications |                                                                         |                                 |                           |  |  |  |  |  |  |
| Current Configuration Scope:<br>Default Config                                    | Payment Methods Platobná brána Besteron                                                                                                    | Vec                                                                     | WERSITEI                        | Save Config               |  |  |  |  |  |  |
| CENERAL                                                                           | Title                                                                                                    | Online plathy Besteron                                                  |                                 |                           |  |  |  |  |  |  |
| General<br>Web                                                                    | Testovacia prevádzka                                                                                                    | Yes 3                                                                   | [vebsizing]     [website]       |                           |  |  |  |  |  |  |
| Design                                                                            | CID                                                                                                    | 4                                                                       | [WEBSITE]                       |                           |  |  |  |  |  |  |
| Currency Setup                                                                    | KEY                                                                                                    |                                                                         | S D'EBSITE]                     |                           |  |  |  |  |  |  |
| Store Email Addresses                                                             | Not sure what PayPal payment method to use? Click here to learn more.                                                                                                    |                                                                         |                                 |                           |  |  |  |  |  |  |
| Contacts                                                                          | Merchant Location                                                                                                    |                                                                         |                                 | ۰                         |  |  |  |  |  |  |
| Reports<br>Content Management                                                     | Merchant Country                                                                                                    | Spojené štáty<br>A If not specified, Default Country from with the word | [WEBSITE]     om General Config |                           |  |  |  |  |  |  |
| CATALOG                                                                           |                                                                                                    | will be used                                                            |                                 |                           |  |  |  |  |  |  |
| Catalog                                                                           | PayPal All-in-One Payment Solution                                                                                                    | ns Accept and process credit card                                       | ls and PayPal payments.         | ٥                         |  |  |  |  |  |  |
| Configurable Swatches<br>Inventory                                                | Choose a secure bundled payment                                                                                                    | solution for your business. Help                                        |                                 |                           |  |  |  |  |  |  |
| Google Sitemap                                                                    | PayPa/ Payments Advanced (Includes Express Checkout) Learn More                                                                                                    |                                                                         |                                 |                           |  |  |  |  |  |  |
| RSS Feeds                                                                         | Accept payments with a PCI-comp                                                                                                    | liant checkout that keeps customers on y                                | vour site.                      |                           |  |  |  |  |  |  |
| Email to a Friend                                                                 | PayPai Payments Pro (Includes Express Checkout) Learn More                                                                                                    |                                                                         |                                 |                           |  |  |  |  |  |  |
| CUSTOMERS     Newsletter                                                          | PayPal Payments Standard                                                                                                    | (Includes Express Checkout)                                             | m More                          | SECURE PAYMENTS BY PayPal |  |  |  |  |  |  |

Možnosti nastavenia:

- 1. Povoliť/Zakázať platobnú metódu
- 2. Zobrazenie názvu platobnej metódy pre užívateľa. Odporúčame "Platba online (Besteron)
- Testovacia platba: Áno/Nie. Testovacia platba sa vužíva pre odtestovanie funkčnosti platieb službou Besteron. Na strane Besteron sa platba vykoná ako Virtuálna platba.
- 4. CID, jedinečný identifikátor užívateľa v službe Besteron.
- 5. KEY, bezpečnostný kľúč slúžiaci na šifrovanie komunikácie.

Po upravení všetkých položiek je potrebné nastavenia uložiť. Tlačidlo Save config (6).